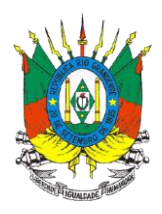

# MANUAL DO SIG@ ESTOQUE INICIAL

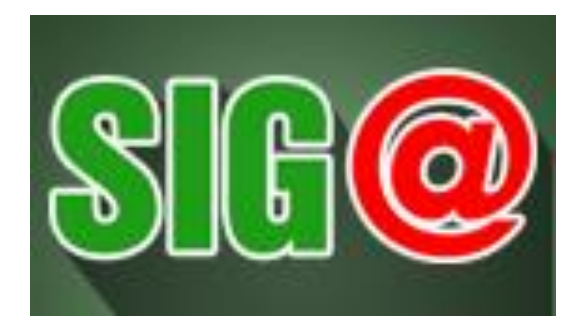

Sistema Integrado de Gestão de Agrotóxicos

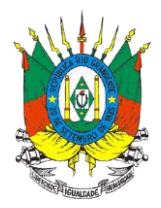

| 1. | AC  | ESSO A PÁGINA INICIAL DO SIG@                | 3 |
|----|-----|----------------------------------------------|---|
| 2. | LI  | /RO DE ESTOQUE                               | 5 |
| 3. | ES  |                                              | 6 |
|    | 3.1 | Pesquisar Livro Estoque Inicial              | 6 |
|    | 3.2 | Cadastrar o Estoque Inicial de um agrotóxico | 7 |

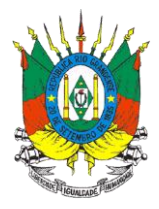

## 1. ACESSO A PÁGINA INICIAL DO SIG@

Para acessar o sistema digite o endereço abaixo na barra do navegador de internet

(https://secweb.procergs.com.br/sdae/soe/PRSoeLogon.jsp).

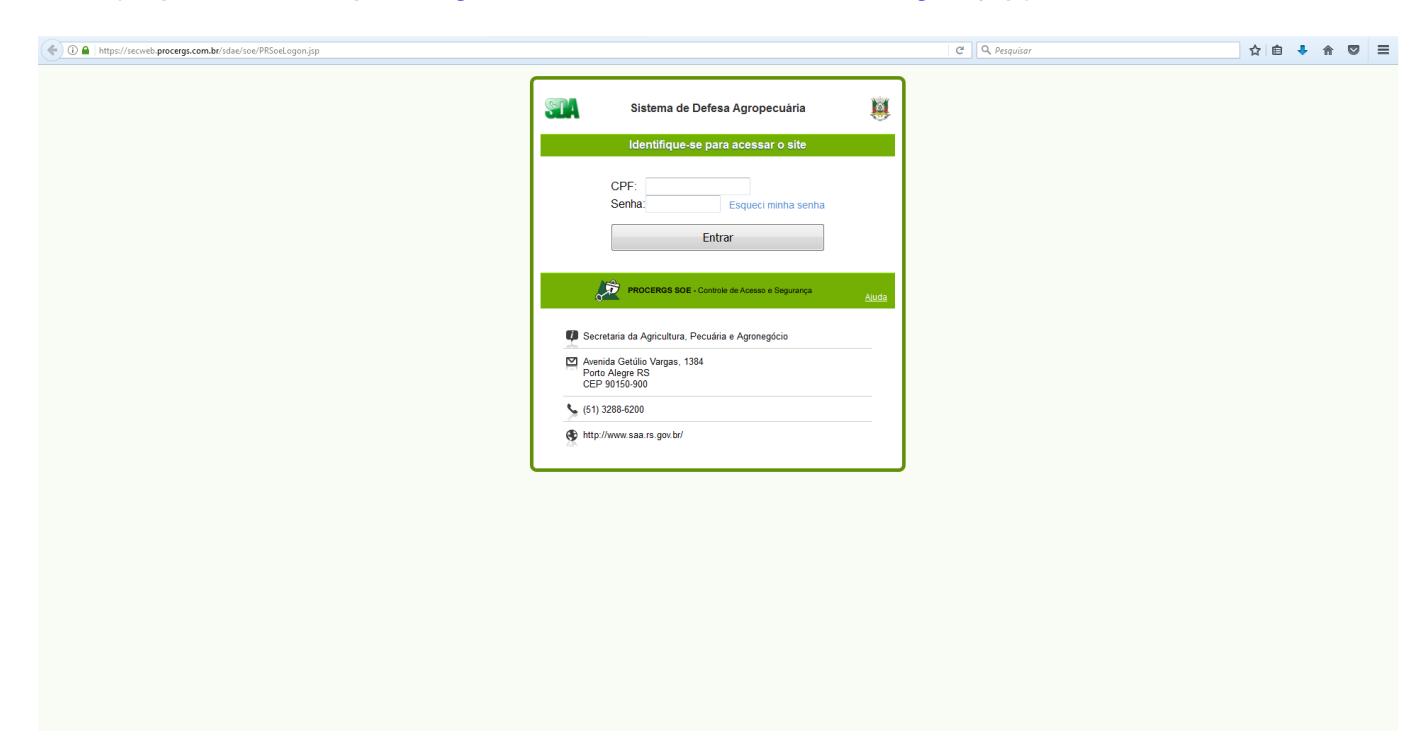

Informe seu <u>CPF</u> e <u>senha</u> e clique em <u>Entrar</u>.

OU

O sistema também poderá ser acessado pela página da Secretaria da Agricultura, Pecuária e Irrigação (<u>http://www.agricultura.rs.gov.br/inicial</u>).

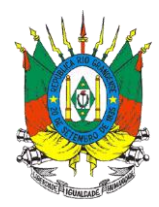

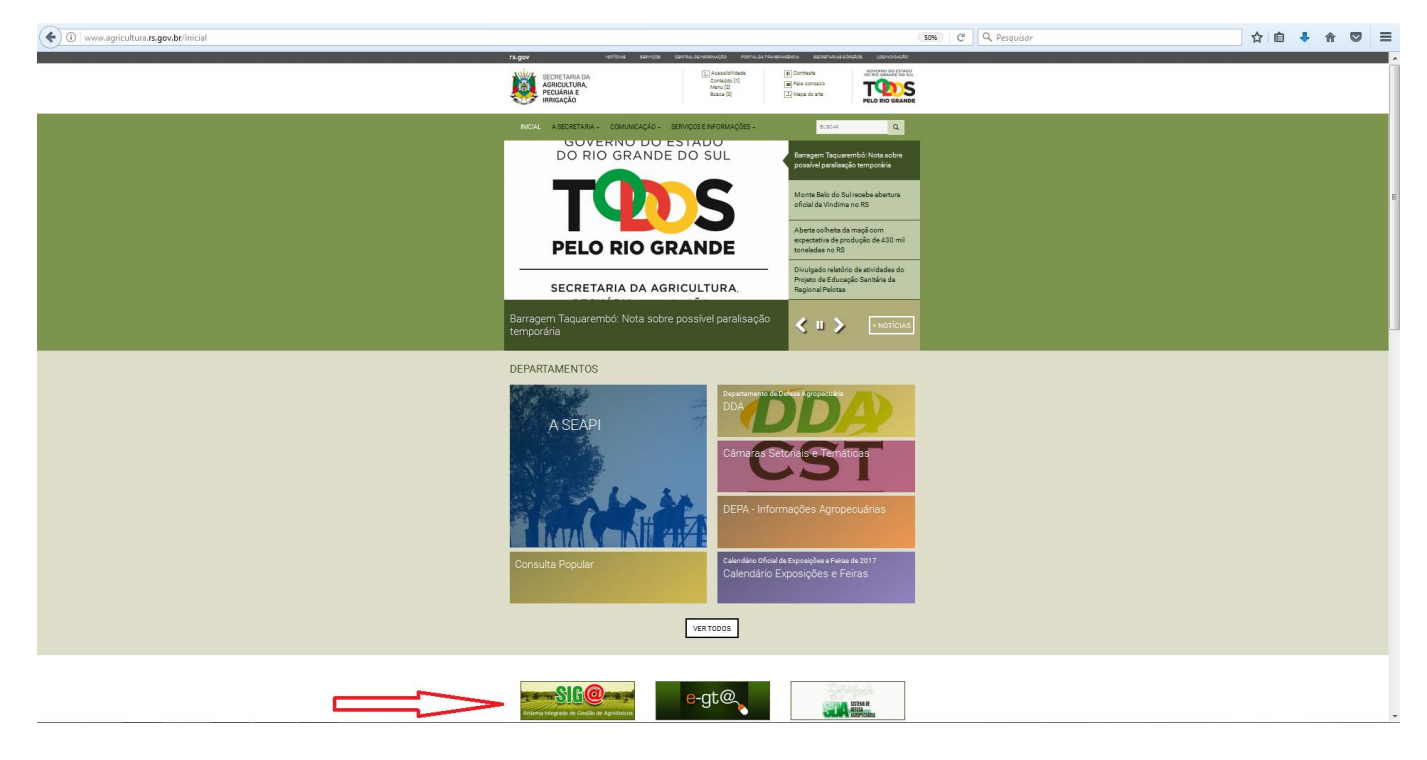

Clique no botão do sistema conforme indicado pela seta.

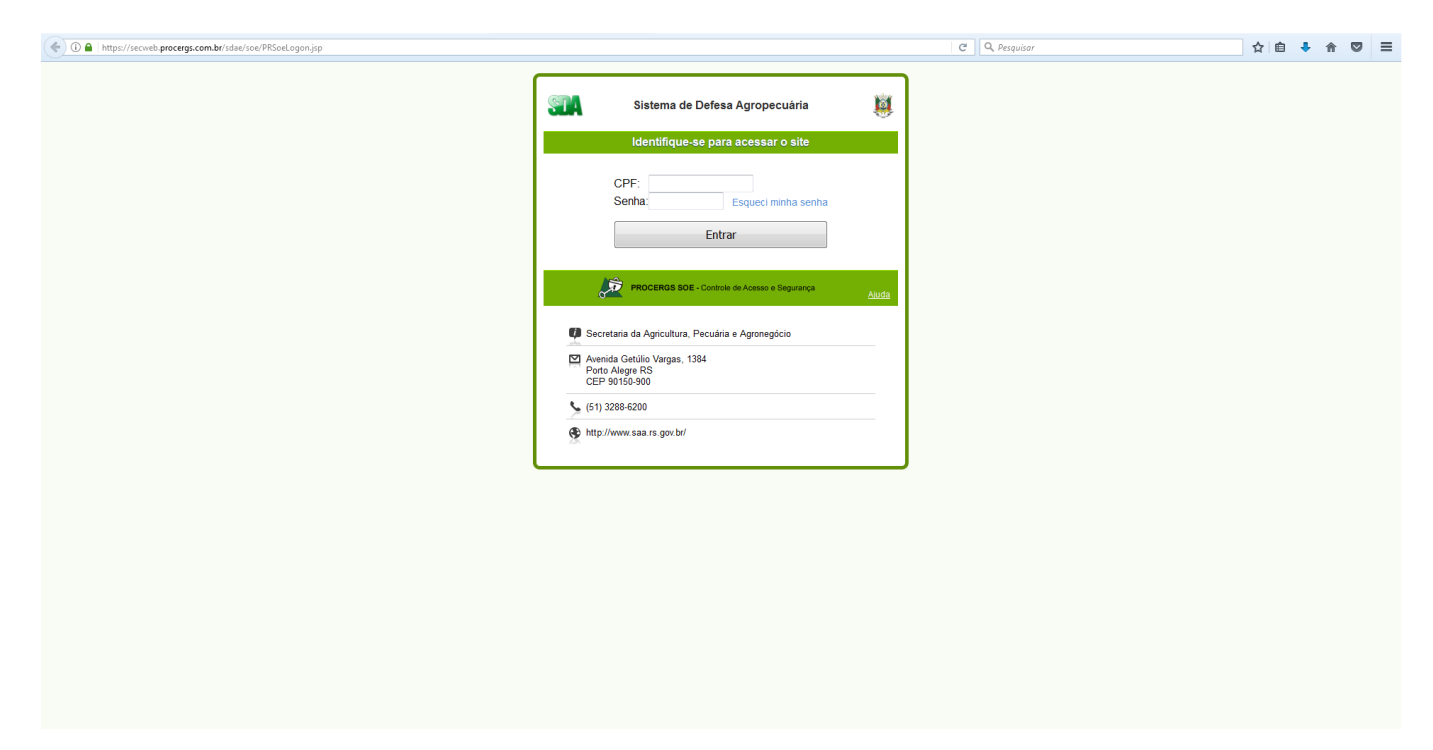

Informe seu <u>CPF</u> e <u>senha</u> e clique em <u>Entrar</u>.

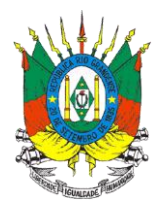

## 2. LIVRO DE ESTOQUE

Após acessar o sistema, no módulo Livro de Estoque o usuário poderá acessar três opções:

- Upload Livro de Estoque Utilizado para CARREGAR para o sistema o livro de estoque emitido em outro programa.
- Cadastro Manual Utilizado para CADASTRAR um livro de estoque.
- Estoque Inicial Utilizado para cadastrar o saldo inicial dos agrotóxicos em estoque.

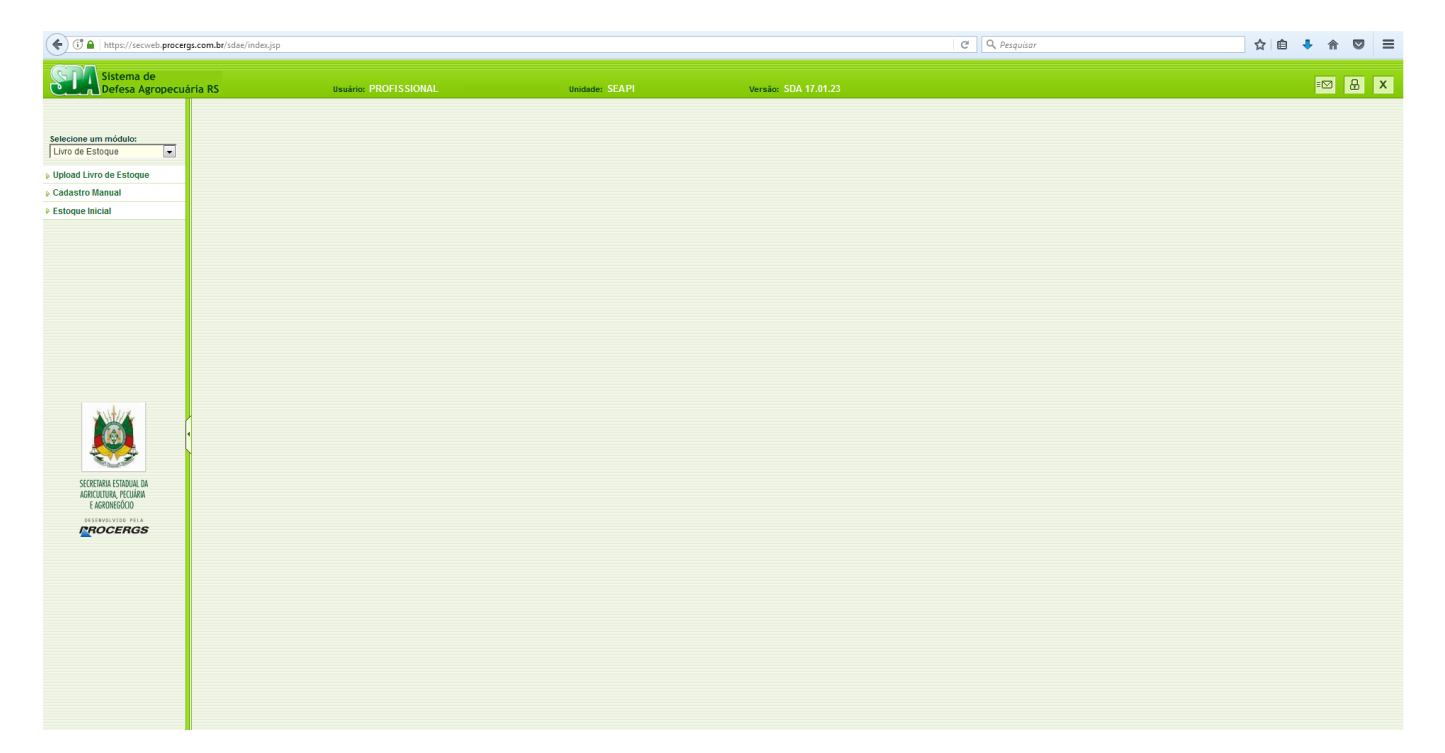

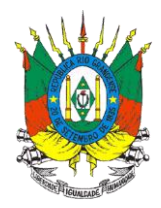

### 3. ESTOQUE INICIAL

O estoque inicial de cada agrotóxico deverá ser cadastrado no SIG@. Para quem utiliza o Cadastro Manual, o estoque inicial deverá ser cadastrado na primeira movimentação do produto. Para quem realiza o Upload do Livro de Estoque, o estoque inicial deverá ser cadastrado no período de 25/09/2017 a 29/09/2017.

#### 3.1 Pesquisar Livro Estoque Inicial

Ao clicar em **Estoque Inicial** no menu esquerdo abrirá a tela para pesquisa no livro de estoque inicial.

| ( https://secweb.proce                               | rgs.com.br/sdae/index.jsp |                       | C Q Pesquisar  | ☆ 自 🖡 佘 🖾 ☰          |  |                |
|------------------------------------------------------|---------------------------|-----------------------|----------------|----------------------|--|----------------|
| Sistema de<br>Defesa Agropecu                        | ária RS                   | Usuário: PROFISSIONAL | Unidade: SEAPI | Versão: SDA 17.01.23 |  | 12 B X         |
|                                                      | Pesquisa Livro Esto       | oque Inicial          |                |                      |  |                |
| Selecione um módulo:<br>Livro de Estoque             |                           |                       |                |                      |  | Ok Novo Limpar |
| Upload Livro de Estoque                              | Empreendimento: 00.00     | 00.0000000.00         |                |                      |  |                |
| Cadastro Manual                                      | Linidade Medida:          | ecione -              |                |                      |  |                |
| Estoque iniciai                                      | N° Registro Mapa:         |                       |                |                      |  |                |
| Sector a Store of Astronomy<br>Hadrageon<br>Kanageon |                           |                       |                |                      |  |                |

Selecionar a Unidade Medida da embalagem do produto.

Preencher o campo Nº Registro Mapa e clicar em Ok.

ATENÇÃO: A unidade de medida (ml, l, kg, g, sache, isca e etc...), refere-se a embalagem do produto.

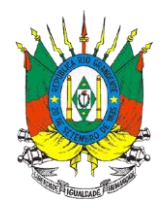

ATENÇÃO: o Número Registro MAPA deverá ser consultado pelo link: https://secweb.procergs.com.br/sdae/consultaPublica/SDA-ConsultaPublica-ProdutoAgrotox-Pesquisar.jsf. É necessário que o número cadastrado seja exatamente o mesmo do link inclusive com os zeros à esquerda.

| C a https://secweb.procergs.com.br/sdae/index.jsp |                             |                       |                     |                                                                      | C Q. Pesquisar            |               |       | 9 =    |
|---------------------------------------------------|-----------------------------|-----------------------|---------------------|----------------------------------------------------------------------|---------------------------|---------------|-------|--------|
| Sistema de<br>Defesa Agropecuá                    | ria RS                      | Usuário: PROFISSIONAL | Unidade: SEAPI      | Versão: SDA 17.01.23                                                 |                           |               | · 🗠 🔒 | X      |
|                                                   | Lista Livro Estoque Inicial |                       |                     | Nenhum registro encontrado.                                          |                           |               |       |        |
| Selecione um módulo:<br>Livro de Estoque          |                             |                       |                     |                                                                      |                           |               | Novo  | Fechar |
| Upload Livro de Estoque                           | I Mt Mana                   | Volume                | Unidade Madida      |                                                                      | Quantidada                | Data Emissila |       |        |
| Cadastro Manual                                   | - n mapa                    | Volume                |                     |                                                                      | Quantitate                | Data Liniosao |       |        |
| Estoque Inicial                                   |                             |                       | Critérios: Empreenc | imento = 0000 00000-00 Unada = I<br>Total de registro : 0<br>I ¶ ¶ ♥ | IN Pregistro MAPA = 00000 |               |       |        |
|                                                   |                             |                       |                     |                                                                      |                           |               |       |        |
|                                                   |                             |                       |                     |                                                                      |                           |               |       |        |

#### 3.2 Cadastrar o Estoque Inicial de um agrotóxico

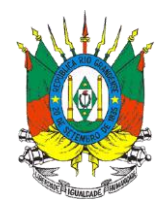

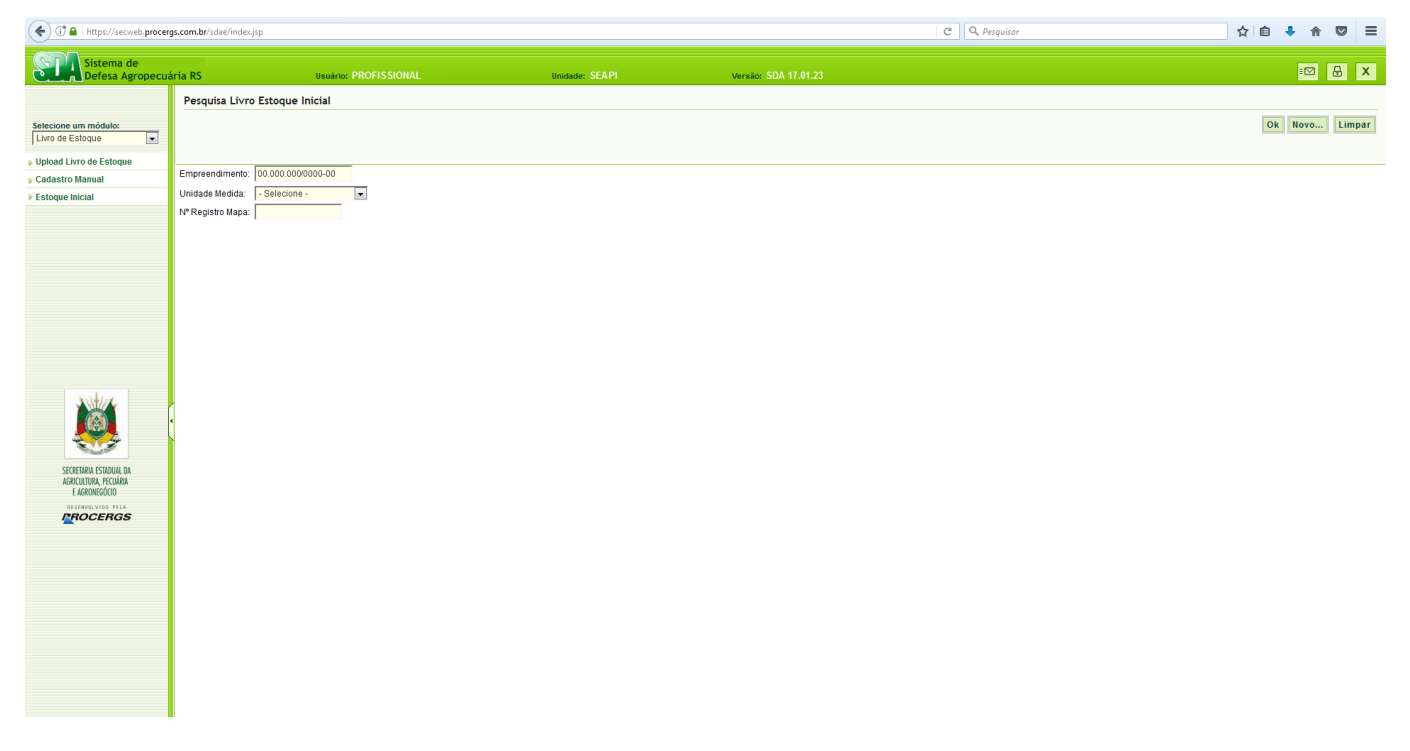

#### Clicar em <u>Novo</u>.

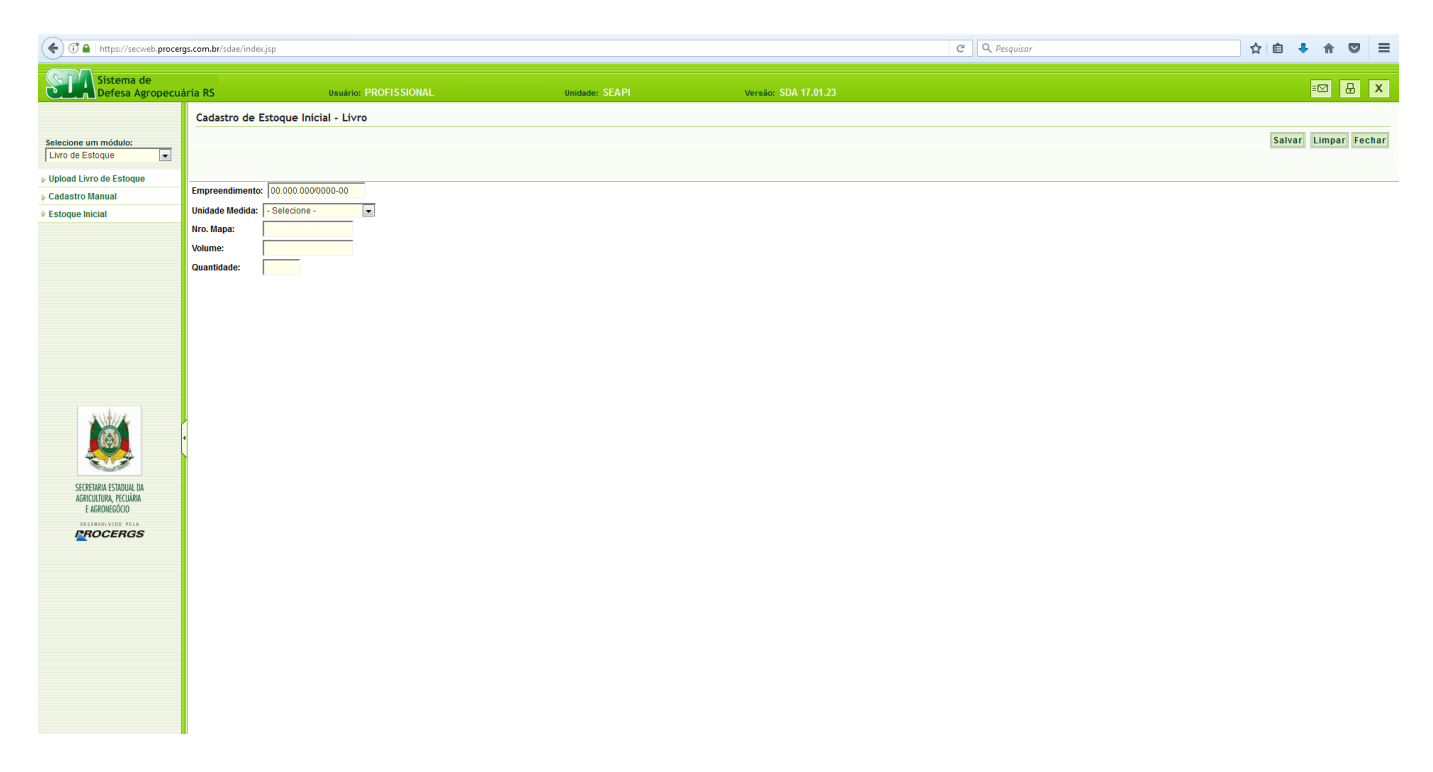

Selecionar a <u>Unidade Medida</u> da embalagem do produto.

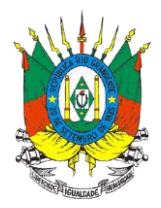

Preencher o campo Nº Registro Mapa.

Preencher o campo <u>Volume</u> correspondente ao volume da embalagem do agrotóxico.

Preencher o campo **Quantidade** correspondente ao número de embalagens do agrotóxico que estão no estoque.

Clicar em Salvar.

ATENÇÃO: A unidade de medida (ml, l, kg, g, sache, isca e etc...), refere-se a embalagem do produto.

ATENÇÃO: o Número Registro MAPA deverá ser consultado pelo link: <u>https://secweb.procergs.com.br/sdae/consultaPublica/SDA-ConsultaPublica-</u> <u>ProdutoAgrotox-Pesquisar.jsf</u>. É necessário que o número cadastrado seja exatamente o mesmo do link inclusive com os zeros à esquerda.

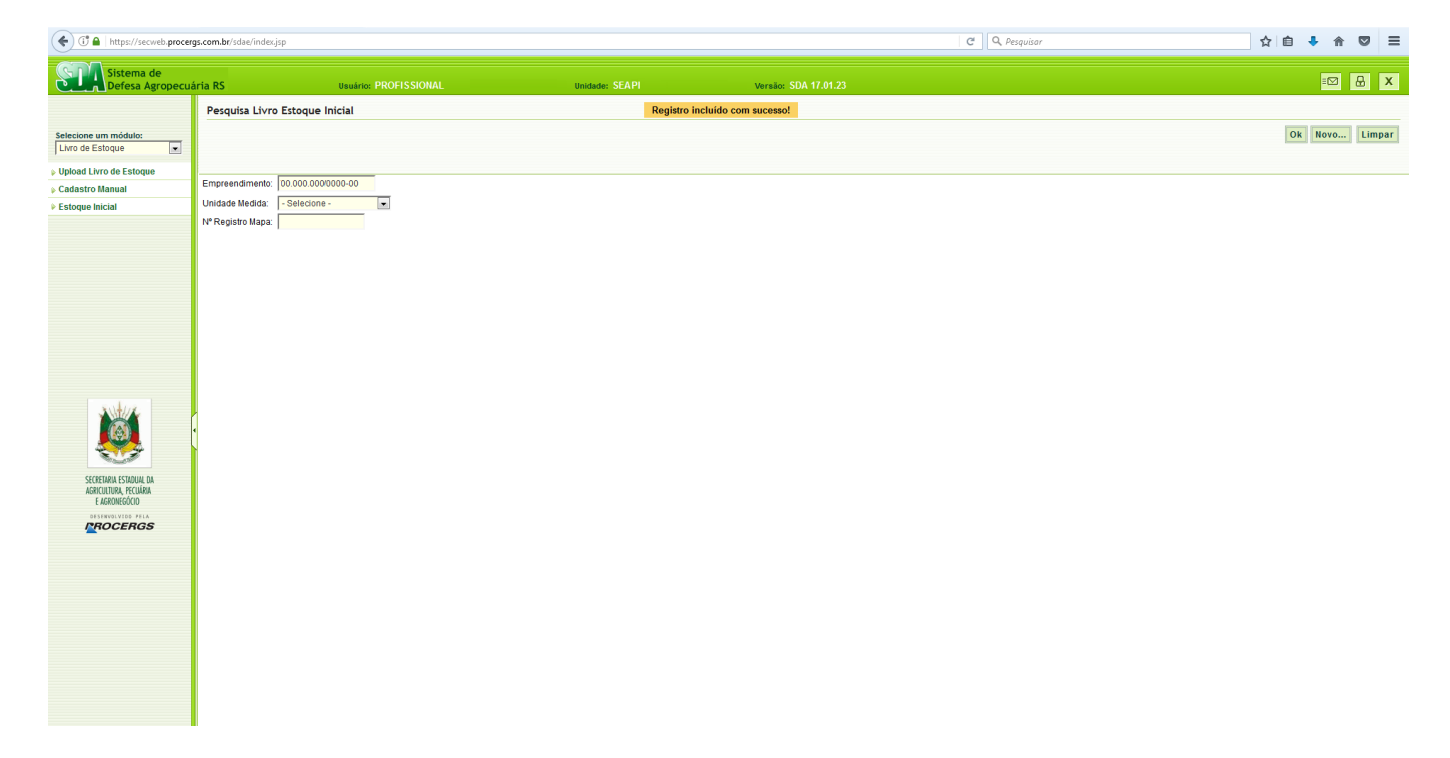

O sistema exibirá uma mensagem: Registro incluído com sucesso!